# 山西省教育技术与评估监测中心

晋教技评函〔2021〕1号

## 关于开展"山西省教育信息化应用能力提升工程 2.0" 管理者线上培训工作的通知

各市电教馆(中心):

为深入贯彻习近平新时代中国特色社会主义思想和党的十九 届五中全会精神,全力把握新发展格局,立足新发展阶段,贯彻 新发展理念,聚焦新发展格局,建设高质量教育体系,推进教育 现代化建设,建成教育强国的目标任务。按照《中共中央国务院 关于全面深化新时代教师队伍建设改革的意见》决策部署,根据 《教育信息化 2.0 行动计划》(教技 (2018) 6 号)和《教师教育 振兴行动计划 (2018-2022 年)》(教师 (2018) 2 号)的总体部 署,为推动我省中小学校管理者主动适应信息化、人工智能等新 技术变革,提升管理团队信息化领导力,加强顶层设计,以教育 信息化推进教育现代化,为"十四五"开好局、起好步,山西省 教育技术与评估监测中心决定面向全省电教系统人员和中小学校 管理者开展"山西省教育信息化应用能力提升工程 2.0"管理者线 上培训工作。现将具体事宜通知如下:

一、培训对象

全省各市、县(市、区)电教馆(中心)人员;中小学校校 长、副校长、信息中心主任。

## 二、培训时间

2021年1月18日-3月6日

三、培训方式

本次线上培训通过完成专题课程学习、提交学习心得、下载 学时证书的方式进行,参训学员可通过电脑端或手机移动端参加 学习,操作流程请参见《山西省"教育信息化应用能力提升工程 2.0"管理者线上培训操作手册》(附件2)

#### 四、培训要求

1、在线培训以市为单位进行分组管理,每市上报参训学员为 50人,请各市于1月15日前以市为单位统一将《山西省"教育信 息化应用能力提升工程2.0"管理者线上培训报名表》(附件1)报 送至山西基础教育网邮箱 sxjcjyw@163.com。

2、各市参训学员于1月20日前登录平台并进行线上签到, 未签到的学员将不能参加学习。

3、参训学员自主安排学习时间,在规定时间登陆平台完成 30 学分的课程学习,经考核合格,自行在平台下载证书。

#### 五、联系方式

联系人: 苏峰、马文娟 联系电话: 0351-5628303、0351-5628284

技术服务 QQ 群: 887021974

附件:

1、山西省"教育信息化应用能力提升工程 2.0"管理者线上

培训报名表

2、山西省"教育信息化应用能力提升工程 2.0"管理者线上培训操作手册

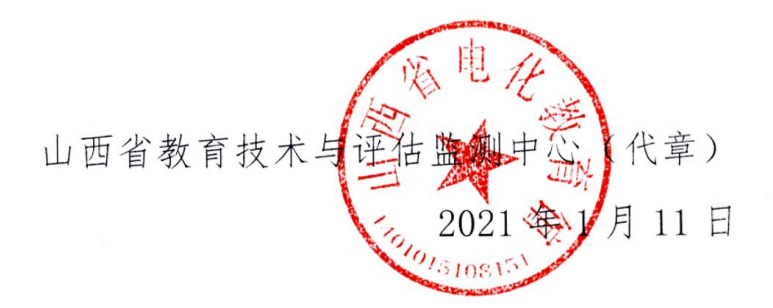

## 山西省"教育信息化应用能力提升工程 2.0"

## 管理者线上培训报名表

\_\_\_\_\_ 市

| 序号 | 姓名 | 县区 | 工作单位 | 职务 | 手机号码<br>(必填,手机号即为培训账号) |
|----|----|----|------|----|------------------------|
|    |    |    |      |    |                        |
|    |    |    |      |    |                        |
|    |    |    |      |    |                        |
|    |    |    |      |    |                        |
|    |    |    |      |    |                        |
|    |    |    |      |    |                        |
|    |    |    |      |    |                        |
|    |    |    |      |    |                        |
|    |    |    |      |    |                        |
|    |    |    |      |    |                        |
|    |    |    |      |    |                        |
|    |    |    |      |    |                        |
|    |    |    |      |    |                        |
|    |    |    |      |    |                        |
|    |    |    |      |    |                        |
|    |    |    |      |    |                        |
|    |    |    |      |    |                        |
|    |    |    |      |    |                        |
|    |    |    |      |    |                        |
|    |    |    |      |    |                        |
|    |    |    |      |    |                        |
|    |    |    |      |    |                        |

## 山西省"教育信息化应用能力提升工程 2.0"

## 管理者线上培训操作手册

### 电脑端

#### 一、输入网址

1. 在电脑端输入网址 "www. shxbe. com", 按 "enter"键。

| https://www.                             | shxbe.com × 🔇 搜狗网址导航 -                  | - 网址大全,实用 × - | F           |              |                        |                                                          |                        | - 0   | ×   |
|------------------------------------------|-----------------------------------------|---------------|-------------|--------------|------------------------|----------------------------------------------------------|------------------------|-------|-----|
| $\leftrightarrow \rightarrow \mathbf{G}$ | www.shxbe.com                           |               |             |              |                        |                                                          |                        | e     | ) : |
|                                          | www.shxbe.com                           |               |             |              |                        |                                                          | □ 切换到运                 | 这个标签页 | 8   |
|                                          | www.shxbe.com - Google 搜索<br>支担的网班号机 七日 |               | r'c ~- 20°C | -7°C ~ -20°C | 01/1900日 41101<br>冬月廿三 | waxt, //winnexi<br>邮箱: 邮箱账号                              | and I                  | -     |     |
|                                          | MJLWWWW.SITXDE.C<br>⑤ 搜狗搜索 -            |               |             | ā—not 📩 邮用时间 | - 皮牙直播 学习语             | · 搜索<br>海<br>(国本) (24) (24) (24) (24) (24) (24) (24) (24 | 宝优惠券 复古传奇<br>宝红包 9块9包邮 |       |     |
| 0                                        | 权威推荐 人民网 新华网                            | 央视网 中国网       | 国际在线 中国E    | 1报网 中国经济     | 网光明网络                  | 电广网 求是网                                                  | 中青网 网信网                | 18    |     |
| 动漫                                       | 🗐 新闻头条 📫 电视剧                            | 🚍 免费小说 🔰 🐼 H  | 最新电影 🧿 热描   | 综艺 🛛 🖂 今日    | 特价 💿 玩游                | 就 📄 ሰ 网上购物                                               | 要全理财                   | 开局褶囱桌 |     |
| 0                                        | 被新华社夸录音笔                                | 捜狐・新闻         | 腾讯・空间       | 网易·邮箱        | 新浪・微博                  | 百度・知道                                                    | 凤凰・军事                  | 看视频   |     |
| 游戏                                       | 秒杀直降100元                                | <b>搜</b> 狗    | ₩天猫 < 税遇    | 中华网军事        | 驚緊划算                   | <b>岡</b> 愛淘宝・特卖                                          | 🗳 高清影视                 | 生活百科  |     |
|                                          | 系列时政微视频丨山水情深——即                         | 爱淘宝           | 🛃 苏宁易购      | 58同城         | 淘宝网・特卖                 | 今日特价                                                     | 热播综艺                   | 实惠购物  |     |
| 6                                        | 推荐 军事 热点 明星                             | 京东            | 唯品会         | ♂携程旅行网       | 头条新闻                   | 安居客房产                                                    | 免费新游《荒野                | 休闲游戏  |     |

#### 2. 界面显示为山西基础教育网,下滑界面点击山西教育技术慕课平台

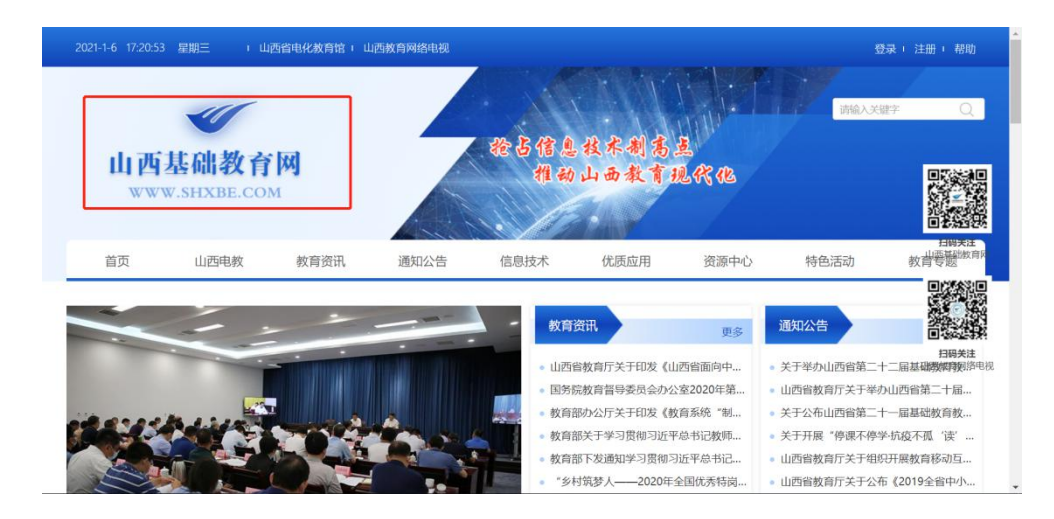

|                                                           | <b>山西中小学</b><br>• — <sub>众志成城</sub> •联际 | 2 网络云平台                                                  |                |                             |
|-----------------------------------------------------------|-----------------------------------------|----------------------------------------------------------|----------------|-----------------------------|
| 山西省第二十届中小学电脑<br>创客项目、人工智能、机器人项目                           | 点击山西教育执                                 | 中国梦——行动有<br>全国中小学设设。<br>QUANGUOZHONGKIAOKUEXIA<br>支术慕课平台 | 我 2020         |                             |
| <u>。</u><br>〕<br>送修课                                      | 開刊                                      | 生涯大讲堂                                                    | 山西教育技术<br>募课平台 | 学习S<br>2000年<br>2000年       |
| 精彩视频<br>gr.chaoxing.com/career_hall/oxdfiveList?top=false | 更多                                      | 应用中心                                                     |                | 更多<br><mark>玄</mark> 中よう問意人 |

3.参训教师请先扫码完成签到

| Щi | 西教育技7 | <b>芯                                    </b> |                                       | N./                                 |                                       |          |
|----|-------|----------------------------------------------|---------------------------------------|-------------------------------------|---------------------------------------|----------|
| 首页 | 通知公告  | 在线研修                                         | 精品课程                                  | 资料下载                                | 帮助中心                                  | 大数据展示    |
|    | 全部    | 期刊 图-                                        | さ 博硕论文                                |                                     | 请参训人员扫码签到                             | ≫<br>.献  |
|    | Q 请输  | 入你的搜索内容                                      |                                       |                                     |                                       | 搜索       |
|    |       | <u>全部</u>                                    | 进行中                                   |                                     | 1000000000000000000000000000000000000 | 请先扫码完成签到 |
|    |       | 11100<br>1111<br>1111<br>1111<br>1111        | 中山西省教育信息化<br>计工程 2.0"管理:<br>治教育信息化应用能 | 之应用能力<br>者线上培训<br><sup>能力提升工…</sup> | 已始来<br>1100日放行技术                      |          |
|    |       |                                              |                                       |                                     |                                       |          |

#### 二、登录账号

1. 进入界面,点击右上角<mark>登录</mark>

2. 有三种登录方式,可选择<mark>账号密码</mark>登录、**手机验证码**登录、**学习通扫码**登录

| Щ  | 西教育技力 | <b>ド                                    </b> | 台                          |       |      |       | 81 |
|----|-------|----------------------------------------------|----------------------------|-------|------|-------|----|
| 首页 | 通知公告  | 在线研修                                         | 精品课程                       | 资料下载  | 帮助中心 | 大数据展示 |    |
|    | 全部    | 期刊                                           | 图书 博硕论                     | 文 会议  | 报纸   | 外文文献  |    |
|    | Q请输   | 入你的搜索内容                                      | 容                          |       |      |       | 搜索 |
|    |       |                                              | 全部 进行中                     | 已结束   |      |       |    |
|    |       |                                              | <sup>進時中</sup><br>"山西省教育信息 | 化应用能力 |      |       |    |

| 登录                               | - 帝国         |                                      |
|----------------------------------|--------------|--------------------------------------|
| ∃ USM771497 ≦ ~ st05897 Q 20     |              | 1、输入账号密码登录<br>2、手机验证码登录<br>3、学习通扫码登录 |
| 新用户注册 平机论证明指示<br>與它方式意见。         | 使用学习通app扫码重录 |                                      |
| 型型影响于列音学会( <b>第435条)</b> 和(用中的说) |              |                                      |

#### 三、核对个人信息

登录成功之后,**右上角显示个人信息**,核对无误即可开始学习

| Шi | <b>《</b><br>西教育技力 | <b>术</b> 慧 课 平 台 | a j                                     |                   |       |       | (1)<br>(1)<br>(1)<br>(1)<br>(1)<br>(1)<br>(1)<br>(1)<br>(1)<br>(1) |
|----|-------------------|------------------|-----------------------------------------|-------------------|-------|-------|--------------------------------------------------------------------|
| 首页 | 通知公告              | 在线研修             | 精品课程                                    | 资料下载              | 帮助中心  | 大数据展示 | 核对个人信息                                                             |
|    | 全部                | 期刊 图             | 书 博硕说                                   | 文 会议              | 报纸 外: | 文文献   |                                                                    |
|    | Q 请输              | 入你的搜索内容          |                                         |                   |       |       | 搜索                                                                 |
|    |                   | <u>숙</u>         | 鄧 进行中<br>                               | 已结束               |       |       |                                                                    |
|    |                   | ·                | <sup>600</sup><br>山西省教育信』<br>十工程 2.01 管 | 息化应用能力<br>I理者线上培训 | E MAR |       |                                                                    |

#### 四、学习研修任务

1. 下拉页面,找到在线研修模块,点击进行中显示的任一研修任务

2. 选择机构"山西省教育技术与评估监测中心",选择完成,点击下一步

3. 点击我的研修,选择所属教研组,点击详情,会显示所学课程

4. 点击封面,进入课程

5. 按课时顺序,点击课时开始学习

6. 进入课时,点击屏幕中间播放键,即可播放课程,开始学习

7. 完成学习任务必须提交心得感悟方可获得学时

注: 以下截图中的课程均为测试课程,实际课程以各位老师账号中所显示的课程为准

| 首页 通知公告 在 | 线研修精品课程                                                 | 资料下载 精                         | 動中心 大  | 数据展示         |      | ^ |
|-----------|---------------------------------------------------------|--------------------------------|--------|--------------|------|---|
| 全部期       | 刊 图书 博硕论3                                               | 文 会议 报                         | 纸 外文文献 |              |      | 1 |
| ○ 请输入你拍   | 的搜索内容                                                   |                                |        |              | 搜索   | I |
| 在线研修      | 全部 进行中<br>1055<br>"山西省教育信息<br>提升工程 2.0"管理<br>山西省教育信息代说明 | 已结束<br>化应用能力<br>者我已培训<br>藏力提升工 |        |              |      |   |
|           | 信息化2.0专题培训                                              | 计算机基础应用                        | 计算机救学  | 党性教育 程序设计与开发 | 心理健康 |   |

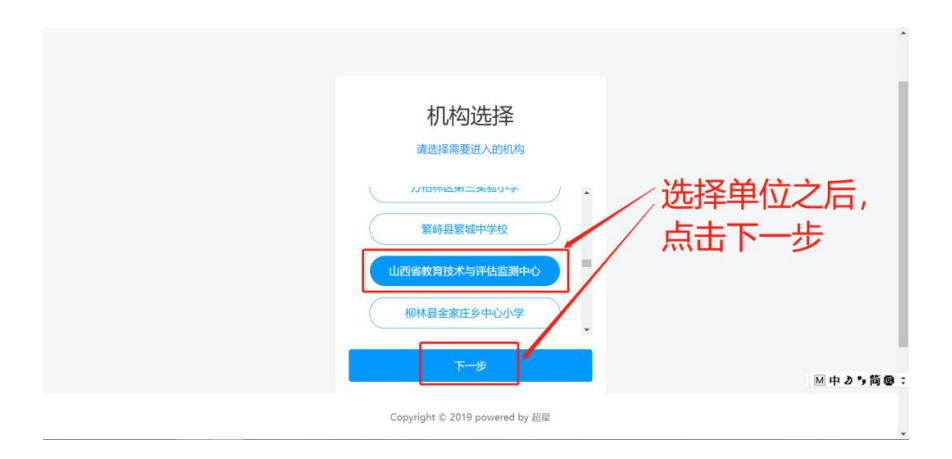

| WORK MANAGE | WITS BUR  | OLL MIE | 1125.9844 | 1 Z <u>111</u>          |         |       |                            | S XH    |  |  |  |
|-------------|-----------|---------|-----------|-------------------------|---------|-------|----------------------------|---------|--|--|--|
| $\odot$     | 同络专题培训    |         |           |                         |         |       |                            |         |  |  |  |
| 研修计划        | 网络安徽地址    |         |           |                         |         |       |                            |         |  |  |  |
| E.          | 请输入任务名    |         |           |                         |         |       | ++                         | 880(199 |  |  |  |
| 研修任务        |           |         |           |                         |         |       |                            |         |  |  |  |
|             | 主题        | 任务类型 ~  | \$99j     | 81(H)                   | 目标      | 全部 ~  | 1947                       |         |  |  |  |
|             | 锦领导       | 法修測程    | 来<br>表    | 2020-12-14 至 2020-12-20 | は広教研究日日 | 5方洋桔、 | 洋磷 輪組 統計 旧档 移出计划           | BI .    |  |  |  |
|             | 后勤保卫部     | 进修课程    | 30.0      | 2020-12-07 至 2020-12-20 |         | 日本    | itin nin wit in suit       |         |  |  |  |
|             | 教育管理信息部   | 进修课程    | 30.0      | 2020-12-07 至 2020-12-20 |         | 已发布   | 洋橋 輸用 統计 回路 移出计划           | H       |  |  |  |
|             | 教育技术研究指导部 | 进修课程    | 30.0      | 2020-12-07 至 2020-12-20 |         | 已发布   | irin nine keit (385 Notit) | H .     |  |  |  |
|             | 病以前的      | 进修课程    | 30.0      | 2020-12-07 至 2020-12-20 |         | 已发布   | ipin nine nit ion nithit   | N       |  |  |  |
|             | の公室       | 选修课程    | 30.0      | 2020-12-07 至 2020-12-20 |         | 已发布   | itin nine set sine settit  | H       |  |  |  |
|             | 120       | 法修课程    | 30.0      | 2020-12-07 至 2020-12-20 |         | 已发布   | 洋情 编辑 统计 目档 移出计            | i i     |  |  |  |

| 研修计划        | ■ 松田 ● MERRE ● 10791 副 2020-12-14 至 2020-12-20                       |              |
|-------------|----------------------------------------------------------------------|--------------|
| E3<br>HINES | <b>段段选择</b> (2998: 20.5                                              | 湯加学习中共       |
|             | (4年技术支持下的数学反思<br>1998年: 2020-12-14 至 2020-12-20<br>1991: 1           | SH           |
|             | (金融技术支持中小学教学创新:基于两年三地的研究<br>98082:2020-12-14 至 2020-12-20<br>9911:15 | Sitil 2006   |
|             |                                                                      | 19441 (1950) |
|             | Copyright © 2019 powered by #EM                                      |              |

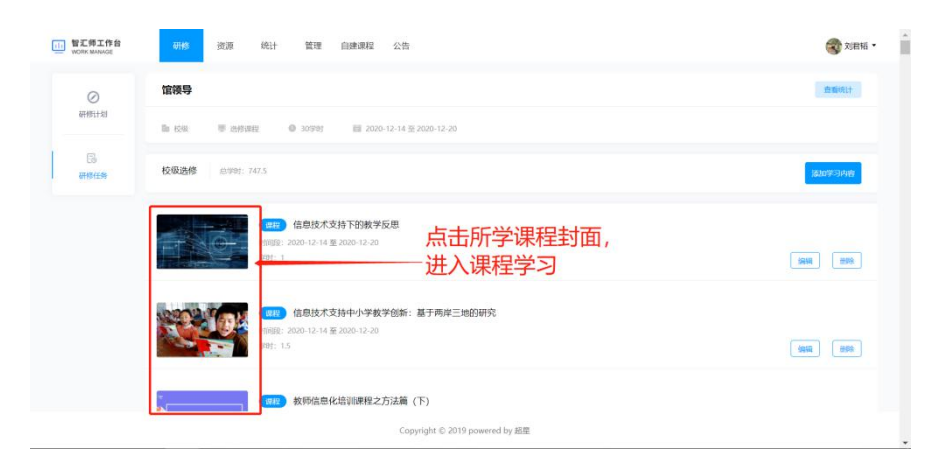

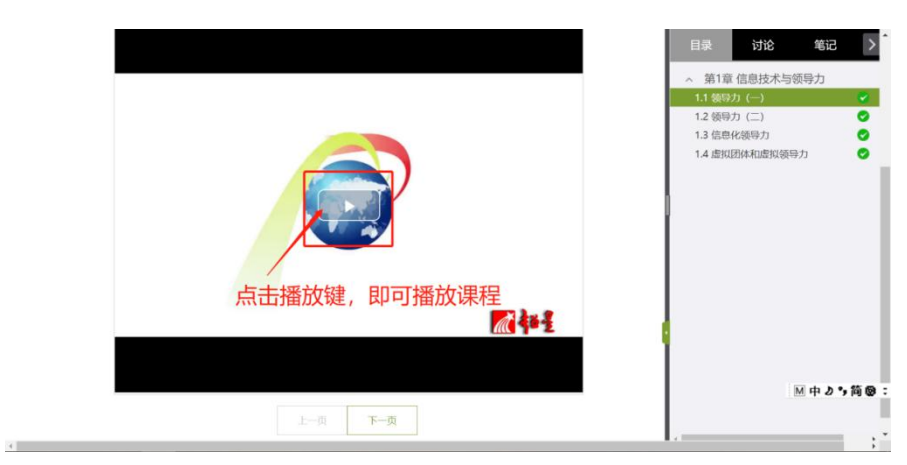

| 首 | 质 信息技术与领导力 調整                                                                                                    | 首页任务   | 统计资料 | 通知 们        | F业 考试                                                 | 分组任务(PBL)                 | 讨论    | 读书 体验器 | 200000 <del>~</del><br>102 |
|---|----------------------------------------------------------------------------------------------------|--------|------|-------------|-------------------------------------------------------|---------------------------|-------|--------|----------------------------|
|   | ● 待完成任务点                                                                                                    |        |      |             |                                                       |                           |       |        |                            |
|   | <ul> <li>第1章 信息技术与领导力</li> <li>1.1 领导力(-)</li> <li>1.2 领导力(二)</li> <li>1.3 信息化振导力</li> <li>1.4 虚拟团体和虚拟领导力</li> </ul> |        |      | 0<br>0<br>0 | <ul> <li>周志辉<br/>03-17 07:</li> <li>运用信息技:</li> </ul> | 58<br>代能更好地进行督<br>1 🗬 🛯 🗮 | 理, 在… |        | WHE                        |
|   | 未完成                                                                                                    | 战学习任务, | 右侧的  | 标识列         | 显示为                                                   | 桔色                        |       |        | <b>今</b> 在线客服              |
|   |                                                                                                    |        |      |             | da 7                                                  | 1 📺 1912                  |       |        | ■ 美力・1                     |
|   |                                                                                                    |        |      |             |                                                       |                           |       | _      |                            |

|        |       |                                              |                                                               |                                                                                                    |                                     | 🚳 प्रास्त्राह 🛩                                                                                                    | j                                                                                                    |
|--------|-------|----------------------------------------------|---------------------------------------------------------------|----------------------------------------------------------------------------------------------------|-------------------------------------|----------------------------------------------------------------------------------------------------|----------------------------------------------------------------------------------------------------|
| 首页任务   | 统计    | 路料 通知                                        | 作业                                                            | 考试                                                                                                    | 讨论                                  | 体验新版                                                                                                    |                                                                                                    |
|        |       |                                              |                                                               |                                                                                                    |                                     |                                                                                                    |                                                                                                    |
| 1完成,右侧 | 」     | 周志辉<br>03-17 07.38<br>运用信息技术<br>量 幣1<br>显示为绿 | 。<br>能更好地<br>國 回東<br>色                                        | 也进行管                                                                                                    | 理。在                                 | 28                                                                                                    |                                                                                                    |
|        | (     | 唐学军     03-09 11:13                          |                                                               |                                                                                                    |                                     | 📀 在线客服                                                                                                    |                                                                                                    |
|        |       | á 191                                        | ■ 81章                                                         |                                                                                                    |                                     | ● 美 ∂ 5 筒 (                                                                                                    | ð :                                                                                                    |
|        | 首页 任务 | 普页 任务 统计 Y                                   | (1) 任务 统计 资料 通知 (1) 原の(1) (1) (1) (1) (1) (1) (1) (1) (1) (1) | 田田<br>田田<br>田<br>田<br>田<br>田<br>田<br>田田<br>田田<br>田田<br>田田<br>田田<br>田田<br>田田<br>田<br>田田<br>田<br>田田<br>田田<br>田田<br>田田<br>田田<br>田<br>田田<br>田田<br>田田<br>田<br>田田<br>田田<br>田田<br>田田<br>田田<br>田田<br>田田<br>田田<br>田田<br>田<br>田<br>田田<br>田田<br>田<br>田<br>田<br>田<br>田<br>田<br>田<br>田<br>田<br>田<br>田<br>田<br>田<br>田<br>田<br>田<br>田<br>田<br>田<br>田<br>田<br>田<br>田<br>田<br>田<br>田<br>田<br>田<br>田<br>田<br>田<br>田<br>田<br>田<br>田<br>田<br>田<br>1 1 1 1 1 1 1 1 1 1 1 1 1 1 1 1 1 | 田田 田田 田田 田田 田田 田田 田田 田田 田田 田田 田田 田田 | 田田<br>田田<br>田 田<br>田田<br>田 田<br>田 田<br>田 田<br>田田<br>田田<br>田田<br>田田<br>田田<br>田田<br>田田<br>田田<br>田田<br>田田<br>田田<br>田田<br>田田<br>田田<br>田田<br>田田<br>田田<br>田田<br>田田<br>田田<br>田田<br>田 田<br>田 田<br>田 田<br>田 田<br>田田<br>田 田<br>田田<br>田田<br>田田<br>田田<br>田田<br>田田<br>田田<br>田田<br>田田<br>田田<br>田田<br>田田<br>田田<br>田 田<br>田<br>田 田<br>田<br>田<br>田 田<br>田<br>田<br>田 田<br>田<br>田<br>田<br>田<br>田<br>田<br>田<br>田<br>田<br>田<br>田<br>田<br>田<br>田<br>田<br>田<br>田<br>田<br>田<br>田<br>田<br>田<br>田<br>田<br>田<br>田<br>田<br>田<br>田<br>田<br>田<br>田<br>田<br>田<br>田<br>田<br>田<br>田<br>1<br>田<br>田<br>田<br>田<br>田<br>田<br>1<br>田<br>1<br>田<br>田<br>田<br>田<br>田<br>1<br>1<br>田<br>田<br>田<br>田<br>田<br>1<br>1<br>田<br>1<br>田<br>1<br>1<br>1<br>1<br>1<br>1<br>1<br>1<br>1<br>1<br>1<br>1<br>1<br>1<br>1<br>1<br>1<br>1<br>1<br>1 1<br>1 1 1 1 | 部       第250 年券       第24 通知       作业       考试       计述       #3468900         ●       第250 年       ●       第250 年       ●       ●       ●       ●       ●       ●       ●       ●       ●       ●       ●       ●       ●       ●       ●       ●       ●       ●       ●       ●       ●       ●       ●       ●       ●       ●       ●       ●       ●       ●       ●       ●       ●       ●       ●       ●       ●       ●       ●       ●       ●       ●       ●       ●       ●       ●       ●       ●       ●       ●       ●       ●       ●       ●       ●       ●       ●       ●       ●       ●       ●       ●       ●       ●       ●       ●       ●       ●       ●       ●       ●       ●       ●       ●       ●       ●       ●       ●       ●       ●       ●       ●       ●       ●       ●       ●       ●       ●       ●       ●       ●       ●       ●       ●       ●       ●       ●       ●       ●       ●       ●       ●       ●       ●       ● |

#### 五、心得感悟

1. 点击课程右下角的<mark>写心得</mark>

2. 在输入框内输入心得,可上传图片文件等,编辑完成点击确定即可发布

| ●<br>我認知時<br>回<br>直<br>史学习 | 18/2/02-V12/1                                  | WR -                      |
|----------------------------|------------------------------------------------|---------------------------|
|                            | 必修课程                                           | Contraction of the second |
|                            | ■ 校報 ● 必修课程 ● 2.0 学时 目 2020-11-21 至 2020-11-30 |                           |
|                            | 完成率                                            |                           |
|                            |                                                | 0%                        |
|                            | 学习内容                                           | 下极进行                      |
|                            |                                                | 200                       |
|                            |                                                | 点击写心得 ◎ # ♪ • 第 ◎ :       |
|                            | Copyright © 2019 powered by 細屋                 |                           |

| 0        | 1月22-104-012/1     |                                                                                                    |            | OR -                                  |
|----------|--------------------|----------------------------------------------------------------------------------------------------|------------|---------------------------------------|
| BARSWINS | <ul><li></li></ul> | 写心得                                                                                                    | ×          |                                       |
| 白主学习     | 完成率                | <b>信息技术与领导力</b><br>第5500 税務: CORC2019 年税: undefined<br>任務時間: 20201121-2020.11.39<br>991: 2.0                                                                                                    |            | 0%                                    |
|          | 学习内容               | 课期订分: 查查查查查                                                                                                    | 0 8        | TRES                                  |
|          |                    | 输入心得感悟                                                                                                    | 0/1000     | 506                                   |
|          |                    | □上纬期件、支持word、ppt, excel, pdf, 删片等文件 → 可上传图片, 文件等                                                                                                    |            | 善一一一一一一一一一一一一一一一一一一一一一一一一一一一一一一一一一一一一 |
|          |                    | (100) (100) | 辑完成,点击确定即可 | 发布                                    |

### 六、下载证书

1. 点击课程右上角的下载证书

2. 屏幕左下角会弹出以填充后的模板命名的 pdf 格式的文件夹,即可查看证书

| WORK MANAGE              | 研修 资源 自建康程 公告                                                                                                    | 香花岭区• 🕢 数发测试2•                                                                                                    |
|--------------------------|----------------------------------------------------------------------------------------------------|----------------------------------------------------------------------------------------------------|
| <b>⊘</b><br>∃BDSHHMB     | <b>信息化2.0提升</b>                                                                                                    | and the second second s |
| ◎<br>白主学习                | ■ 898 ● 2019年1 ■ 2020-11-21 ■ 2020-11-21 ■ 2020-11-20<br>完成本                                                                                                    |                                                                                                    |
|                          | 学习内容                                                                                                    | 100%<br>F63至5                                                                                                    |
|                          | (12) 信息技术与领导力<br>(12) 信息技术与领导力<br>(12) 12 2020 - 11 - 21 至 2020 - 11 - 30<br>守計: 2.2                                                                                                    | 点击进入                                                                                                    |
|                          |                                                                                                    | M 中 り 9 筒 巻:                                                                                                    |
|                          | Copyright © 2019 powered by 起雇                                                                                                    |                                                                                                    |
| <ul> <li></li></ul>      | x ② 被互作台 x ③ 被互作台 x +<br>scher2.chaoxing.com/plan/2287/train/detail?type=1<br>研 资源 自建课程 公告                                                                                                    | - 四 ×<br>Q ☆ • • • •                                                                                                    |
| Ø<br>∃£20007HS           | 信息化2.0提升                                                                                                    | (1) (1) (1) (1) (1) (1) (1) (1) (1) (1)                                                                                                    |
| 0                        | 2019年6日                                                                                                    |                                                                                                    |
| 自主学习                     | 完成率                                                                                                    | 100%                                                                                                    |
|                          | 学习内容                                                                                                    | 84.087                                                                                                    |
|                          | (1987)<br>(1987)<br>(1977)<br>(1977)<br>(1977)<br>(1977)<br>(1977)<br>(1977)<br>(1977)<br>(1977)<br>(1977)<br>( |                                                                                                    |
| <b></b>                  | Copyright © 2019 powered by 88.88                                                                                                    | M 中 <b>ク</b> 9 简優 <del>-</del>                                                                                                    |
| 道充后的模板.pdf<br>5.0/5.0 MB |                                                                                                    | 全部显示 ×                                                                                                    |

| 教师发展中心     | × 🛛 🔕 数发工作台                | ×   🙆 教发工作台                             | × 📀 填充后的模板.pdf                        | × +          | - 0 ×    |
|------------|----------------------------|-----------------------------------------|---------------------------------------|--------------|----------|
| ← → ℃ ◎ 文件 | C:/Users/mi/Downloads/填充后的 | 奬板.pdf                                  |                                       |              | Q ☆ 🖰 :  |
|            |                            |                                         |                                       |              | <u>^</u> |
|            | _                          |                                         |                                       | _            |          |
|            |                            |                                         |                                       |              |          |
|            |                            |                                         |                                       |              |          |
|            | E                          | - I - I - I - I - I - I - I - I - I - I |                                       |              |          |
|            |                            | 学时                                      | 正明                                    | Š.           |          |
|            |                            |                                         |                                       | 2            |          |
|            |                            | 西省教育技术与评估监测中心                           | 単位 教友测试2 同志                           |              |          |
|            | 于 2020-11-20               | 至2020-11-30                             | 参加 信息化2.0提升                           | +            |          |
|            | 学习,累计完                     | 0.0 2.0                                 |                                       |              |          |
|            | 夏                          |                                         | <b>唐単在</b>                            |              |          |
|            | 特此证明                       |                                         | 山西省教育技术与评估监                           | 测中心          |          |
|            | X                          |                                         | 2020-11-21                            | ×            |          |
|            |                            |                                         | · · · · · · · · · · · · · · · · · · · | 2            | ◎中♪り筒像:  |
|            | al Maral Maral M           | and William ( William ( William ( Wi    | han Millian Millian Millian Millian   | CHANNEL MINE |          |
|            |                            |                                         |                                       |              | *        |

#### 移动端

#### 一、下载学习通

方法 1: 安卓手机在应用商店(苹果手机在 APP astore)里搜索"超星学习通"点击下 载即可安装

方法 2: 扫描下方的二维码,扫码后在浏览器中打开下载。(平板电脑建议扫码登录)

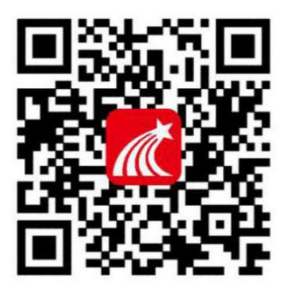

#### 二、登录学习通

1. 在个人界面中点击请先登录

2. 在登录页面点击手机号快捷登录

3. 点击**一键登录**,若显示的不是本人手机号,点击"其他手机号登录",输入手机号获 取短信验证码登录即可

(注: 登录手机号须与报名表中上报手机号一致)

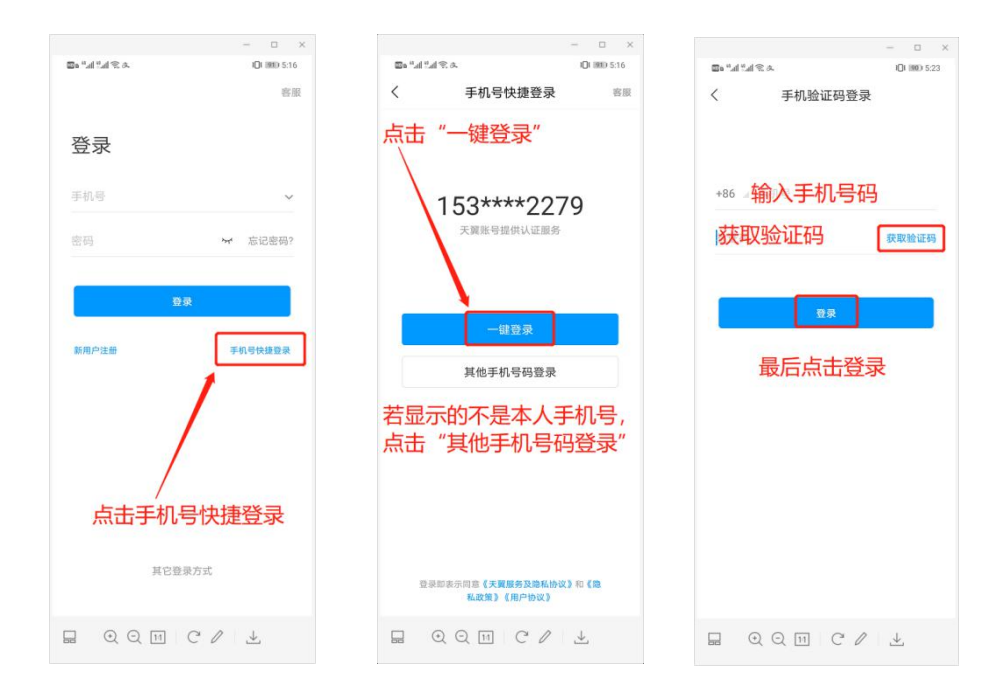

三、确认单位名称

1. 登录完成,点击<mark>首页</mark>,确认页面上方显示的单位名称为"山西省教育技术与评估监测 中心"

2. 若显示不是此单位,点击右上方邀请码,点击邀请码

3. 输入邀请码 sxjyjs, 输入完成点击确定

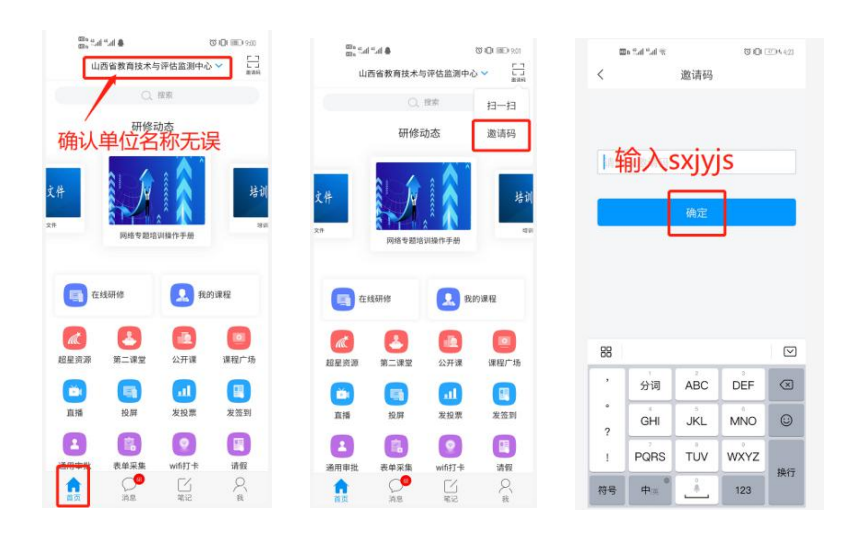

#### 四、学习研修任务

- 1. 点击在线研修模块
- 2. 完善信息,选择**所属教研组,**点击保存,一经选择不得修改
- 2. 点击进入界面显示我的研修,点击选修课程
- 3. 点击章节, 按课时顺序开始学习

4. 点击课时,进入播放界面,按下播放按钮,播放课程开始学习

5. 未完成学习任务,左侧标识列显示为桔色;完成学习任务,左侧标识列显示为绿色
 6. 完成学习任务必须提交心得感悟方可获得学时

注: 以下截图中的课程均为测试课程,实际课程以各位老师账号中所显示的课程为准

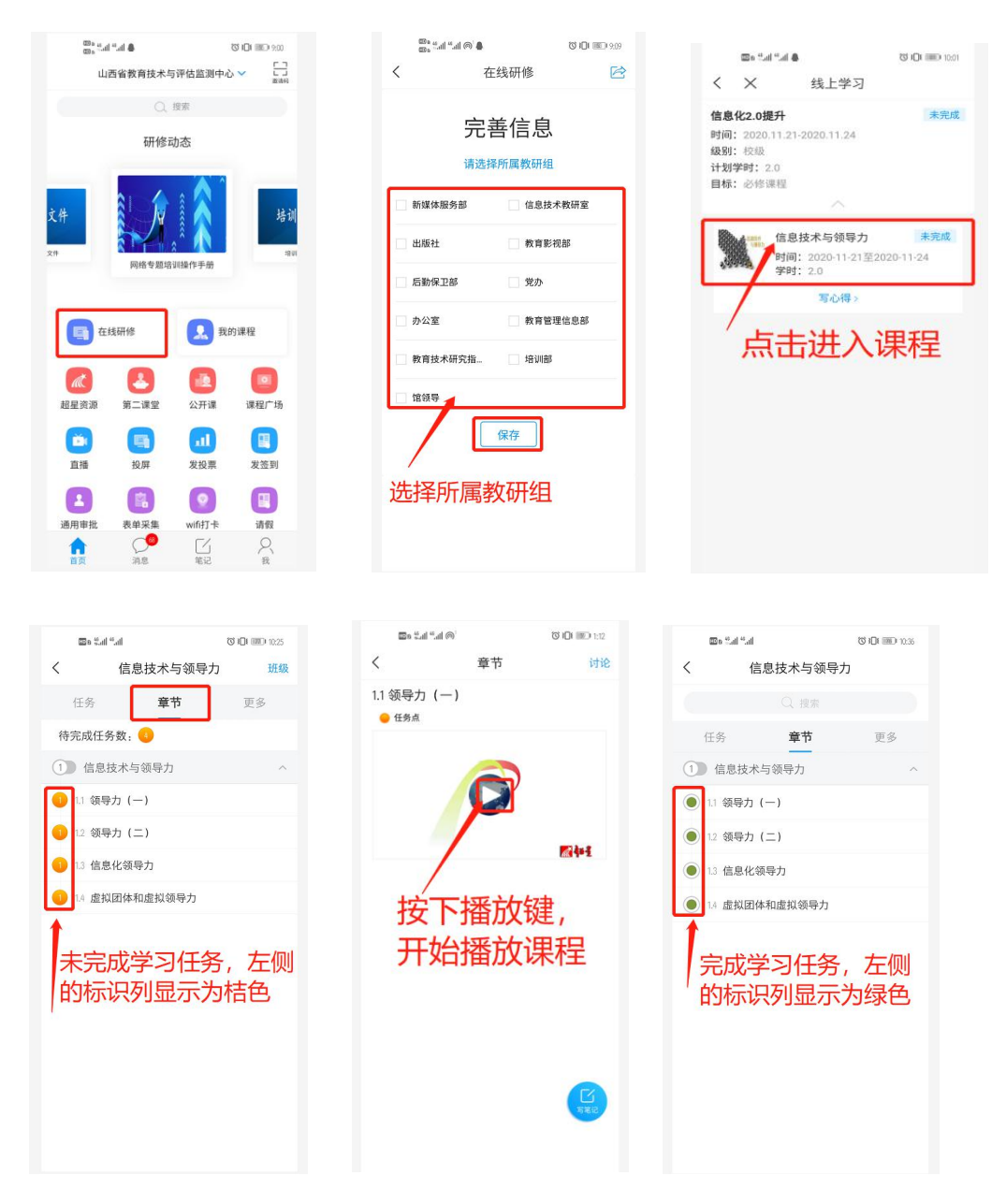

#### 五、心得感悟

- 1. 完成学习任务,点击课程下方的写心得
- 2. 点击进入,可看到别人的心得感悟,点击写心得
- 3. 在输入框内输入自己的心得感悟,点击左下方加号可上传图片
- 4. 编辑完成,点击右上角确认,即可发布心得

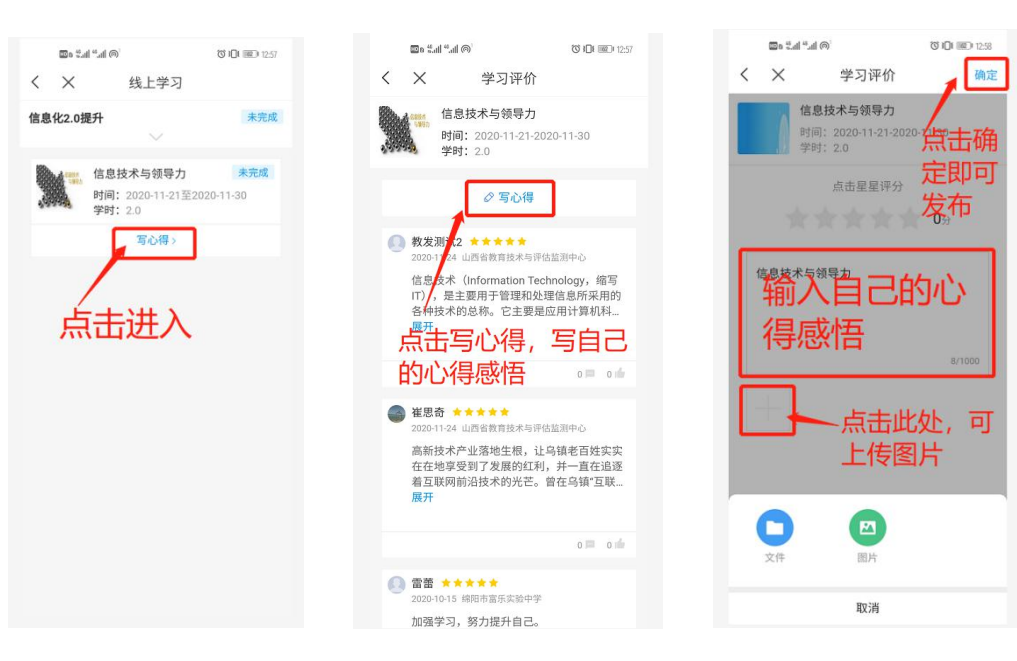

确定

点击确 定即可